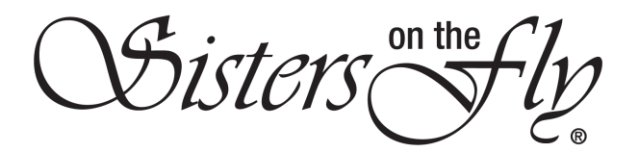

## HOW DO I SCAN AND SUBMIT MY RECEIPTS FOR MY EVENT

Scanning creates an electronic copy (or *file*) of a paper document. There are various methods to accomplish this, but you will end up with a separate *file* for each receipt that you can then email to *admin@sistersonthefly.com* to submit the receipts for your event.

If you know your way around your cell phone, the most straight-forward way to scan is to use your cell phone to take a picture of each receipt, select them from your pictures folder, and attach them to your email. Since every model of every phone is different, we cannot provide instructions for them all; however, below are instructions for an iPhone XR.

If you have a scanner, you can scan receipts to a file in your My Scans folder and attach these files to your email.

If all else fails, take your receipts to Kinkos or a similar store. Personnel there will help you scan and email the receipts.

One caveat: the scanned receipts MUST be clear and legible! Think IRS. Better yet, think IRS audit!!

Sisters on the R

## HOW TO SCAN AND EMAIL EVENT RECEIPTS WITH AN IPHONE XR

| 1  | Click Camera.                                                                                                    |
|----|----------------------------------------------------------------------------------------------------|
|    | 11:04   Image: Starday     26   Image: Starday     Calendar   Camera     Clock   Settings     Image: Starday   Image: Starday     App Store   Calculator     Google Maps   Messages                                                                                                    |
| 2  | Click the big, white circle to take a clear, close-up photo of each receipt.                                                                                                    |
|    | Image: State of the sector of the sector |
| GC | a. Lon pain, the bakery Cafe     Store # 000733     Trads - Concourse a     723 - Concourse a     723 - Concourse a     723 - Concourse a     723 - Concourse a     723 - Concourse a     723 - Concourse a     723 - Concourse a     723 - Concourse a     723 - Concourse a     723 - Concourse a     723 - Concourse a     723 - Concourse a     724 - Concourse a     727 - Concourse a     727 - Concourse a </th                                                                                                    |

on the Disters

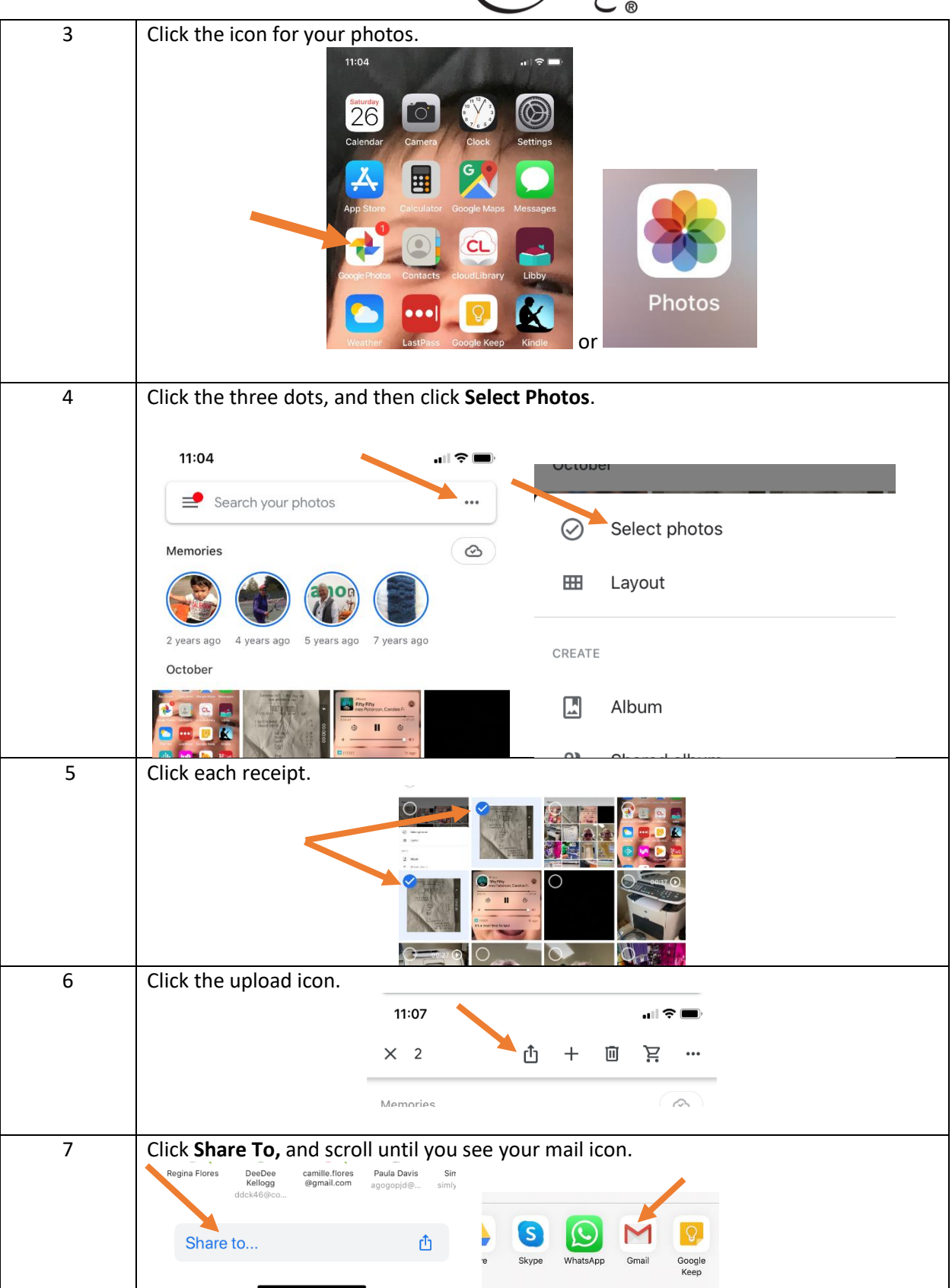

| 8 | Click your mail icon; then write and send an email to the Sister's ADMIN. |
|---|---------------------------------------------------------------------------|
|   |                                                                           |
|   | admin@sistersonthefly.com                                                 |
|   | From camilleeflores@gmail.com                                             |
|   | Subject                                                                   |
|   | Here are my receipts from Challis Challenge<br>on 19/10/19                |
|   |                                                                           |